KU Guest

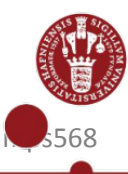

# How to log on to KU Guest

## Find KU Guest on your PC

- 1. Double click on the network icon in the bottom right corner of your screen
- 2. Double click on "KU Guest"
- 3. click on "connect"

#### Set up your KU Guest account

1. Type in your:

Name Mobile phonenumber (remember countrycode) E-mailadress (will become your KU Guest username)

- 2. Accept terms of use
- 3. Click on "Registrer"

# Find your password on your mobile phone or via email

1. Open SMS or mail from KU Guest with your password

### Log on to KU Guest

- 1. Type in your username (the email you listed when creating your account)
- 2. Type in your password
- 3. Click on "log på"

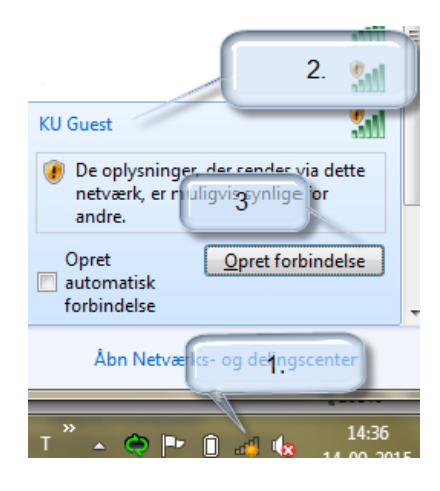

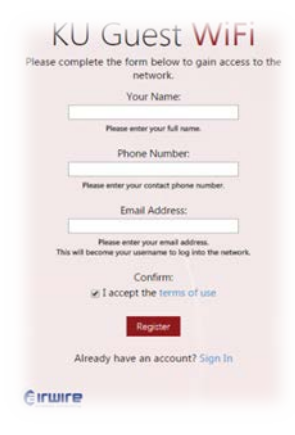

KU Guest Access registration completed Username: @sund.ku.dk Password: 8142 Expires: <u>2015-09-21</u>

| ricusei | password.                       |
|---------|---------------------------------|
|         | Brugernavn:                     |
|         |                                 |
|         | Adgangskode:                    |
|         |                                 |
|         | Terms:                          |
|         | I accept the terms of use       |
|         |                                 |
|         | VOLLNeed an account? Click Here |